## ذظرة عامة على النظام

هذه المعلومات خاصبة بمسؤول النظام أو مديره الذي ينشئ ملصقات حديثة النظام. في حالة استخدام Avery Dennison® Cloud Portal، فقد تختلف بعض العمليات. تتضمن النظام ما يلي:

تطبيق كمبيوتر شخصى لإنشاء تنسيقات مخصصة جديدة أو تعديل التنسيقات القياسية. Label Design

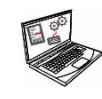

تطبيق لإنشاء ملفات بيانات المنتج والدُفعات وأجهزة ضبط الوقت وإدارة ملفات الوسائط

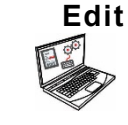

وإضافة التنسبقات المخصصة.

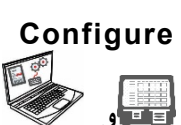

الأجهز وإعدادات /استقبال الملفات وتكوين الطابعات /تطبيق لإعداد المستخدمين وإرسال . سحب ملفات البيانات المحدثة /الأجهزة اللوحية لدفع /قم بتعيين الطابعات .الشبكة الأجهزة اللوحية /احصل على ملفات السجل والتكوين والبيانات من الطابعات

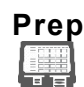

تطبيق النظام لطباعة ملصقات حديثة وعرض الوصفات ومشاهدة مقاطع الفيديو

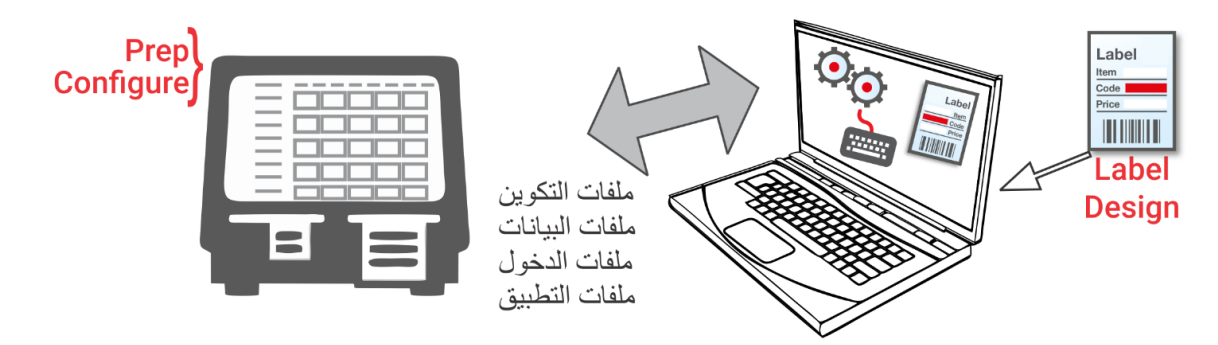

## متطلبات النظام

لتثبيت واستخدام Edit و Configure و Label Design ، يجب أن يفي جهاز الكمبيوتر الخاص بك بالمتطلبات التالبة

| أنظمة التشغيل المدعومة: | 64   ،Microsoft® Windows® 10 |  |  |
|-------------------------|------------------------------|--|--|
| المعالج:                | 15، الجيل الرابع             |  |  |
| ذاكرة رام:(             | يوصى بـ 8جيجابايت كحد أدنى   |  |  |
| مساحة القرص الثابت:     | يوصى بـ 10جيجابايت كحد أدنى  |  |  |

تتطلب بعض مجموعات أجهزة الكمبيوتر وإصدارات أنظمة تشغيل @Windowsتشغيل هذه التطبيقات كمسؤول . انقر بزر الماوس الأيمن على أيقونة سطح المكتب وحدد "تشغيل كمسؤول ."

بصفتك مسؤول النظام أو مديره ، اتبع هذه الخطوات للبدء.

. قم بتثبيت التطبيقات ( Configure و Edit و Label Design) على جهاز الكمبيوتر الخاص بك. لطباعة ملصقات ذات
حقول ثابتة بلغة مختلفة، قم بتثبيت تطبيق Configure & Edit PC باللغة التي تريدها.

هل...

لديك ملف بيانات موجود؟ أرسله إلى الطابعة باستخدام Configure "تهيئة" أو احفظ الملف على محرك أقراص مصغر، ثم استخدم
Printer Update "إعدادات الطابعة"، Printer Update "تحديث الطابعة") لتحميل ملف البيانات على الطابعة.

هل لديك بيانات المنتج في جدول بيانات؟ استخدم قالبنا لإدخال البيانات (أو نسخها من جدول بيانات موجود/ملف بامتداد CSV). يعمل القالب (XLSX) مع إصدارات Office Standard 2007 أو Microsoft أو Office Standard 2010 الخاصة بـ Microsoft B Template افتح Edit "تحرير". حدد Download Excel® Template "تنزيل قالب Sile" من قائمة "File" من قائمة "File" المناب المنتج في القالب (ملف) لحفظ نسخة على جهاز الكمبيوتر الخاص بك. أدخل بياناتك في القالب، واحفظه. من القائمة File" من قائمة "File" من قائمة "File" من قائمة "File" من قائمة "File" من قائمة "File" المنتخذين كالمات المناب المناب المنتج في القالب، واحفظه. من القائمة File "من من الملف"، حدد الملف وفتحه من القائمة Sile" من قائمة "File" من الملف"، حدد Microsoft الملف. الملف. المناب من القائمة File" من "منورا" من من الملف وفتحه في Edit "حرير".

- 2. قم بإنشاء ملف بيانات باستخدام تطبيق Edit باستخدام أزرار المنتج والدُفعات وأجهزة ضبط الوقت التي تحتاج إليها. إذا كانت التنسيقات القياسية لدينا لا تتناسب مع احتياجاتك، استخدم Label Design لإنشاء تنسيق مخصص. استخدم Edit لإضافة التنسيق المخصص وتحديد الأزرار باستخدام التنسيق المخصص المخصصة أو القياسية.
  - . تحديد عنوان / شعار المتجر ، وإنشاء المستخدمين وإدارة أذوناتهم. قم بتكوين إعدادات الطابعة (بما في ذلك WiFi و وإدارة مجموعات الطابعة عبر الإنترنت
- 4. باستخدام .Configureأرسل ملف التكوين(cne.) وملف البيانات(amhserfrx18.tad., 81tad., xramhserf) إلى الطابعة . Configure.
  - 5. قم بإنشاء رسائل تذكير للمشغلين الخاصين بك باستخدام Prep. يستخدم المشغلون Prep على الطابعة لطباعة الملصقات الحديثة وملصقات التغذية والتبرع (إذا كان مثبتًا).

حول مستخدمي النظام

يوجد ثلاثة أنواع من المستخدمين الافتراضيين: المشغل والمدير والمسؤول (المشرف). قم بتسجيل الدخول كمسؤول افتراضي لإنشاء مستخدمين. يمكن إزالة المستخدمين الافتراضيين بمجرد إنشاء مسؤول جديد.

| كلمة المرور الافتراضية                                                                                 | الموصف                                                                                                    | المستخدم                 |
|----------------------------------------------------------------------------------------------------|----------------------------------------------------------------------------------------------------|--------------------------|
| كلمة مرور المشغل (0000)<br>اختيارية. يقرر مسؤول النظام ما<br>إذا كان يجب على المشغلين تسجيل<br>الدخول. | معظم المستخدمين أصحاب المستوى الأدنى يمكن أن يصلوا إلى<br>الإعداد. ويمكنهم طباعة الملصقات، ويمكن جعلهم قادرين على<br>تحديث ملفات بيانات المنتج على الطابعة.        | عامل التشغيل الافتر اضدي |
| أ ب ج د                                                                                                | المستخدمون أصحاب المستوى المتوسط يمكنهم الوصول إلى<br>الإعداد. ويمكن جعلهم قادرين على تحديث ملفات بيانات المنتج،<br>واستخدام Edit (التعديل)، وتكوين الطابعات، إلخ. | المدير الافتراضي         |
| 1234                                                                                                   | المستخدمون أصحاب المستوى المتقدم الذين يمكنهم الوصول إلى<br>كل التطبيقات. يحدد هذا المستخدم الأذونات للمشغلين والمديرين.                                           | إداري                    |

نوصبي بتغيير كلمات المرور الافتراضية و/أو تحديد مستخدميك.

| الوصف   | الأيقونة | الوصف        | الأيقونة | الوصيف           | الأيقونة | الوصيف  | الأيقونة |
|---------|----------|--------------|----------|------------------|----------|---------|----------|
| *Donate | 巤        | التطبيقات    |          | المزيد           | •••      | الملف   |          |
| *Waste  | Ŵ        | مساعدة ونبذة | ?        | القائمة المنسدلة | •        | القائمة |          |

| الأيقونة | الوصف           | الأيقونة | الوصف                      | الأيقونة     | الوصف               |
|----------|-----------------|----------|----------------------------|--------------|---------------------|
|          | إعداد التطبيق   |          | تعديل التطبيق              | ( <u>)</u>   | تكوين التطبيق       |
|          | أزرار المنتج    |          | أزرار المنتج               | 欲            | الإعدادات العامة    |
|          | الدفعات         |          | الدفعات                    | ¥            | الشبكة              |
| L,       | ملصقات سريعة    | _,       | ملصقات سريعة               | $\mathbb{C}$ | إعدادات نقل الملفات |
|          | ملفات الوسائط   |          | ملفات الوسائط              | •            | أذونات الدور        |
| ġ,       | إعدادات الطابعة | ())      | مصادر البيانات الخارجية    | 1=           | إدارة المستخدم      |
| Ļ        | تذکیر ات        | 2        | التطبيق<br>Donate & Waste* | •            | معلومات المتجر      |

\*بشكل منفصل Donate & Wasteيجب شراء تطبيق .

## التحديثات الأساسية الهوائية (OTA)

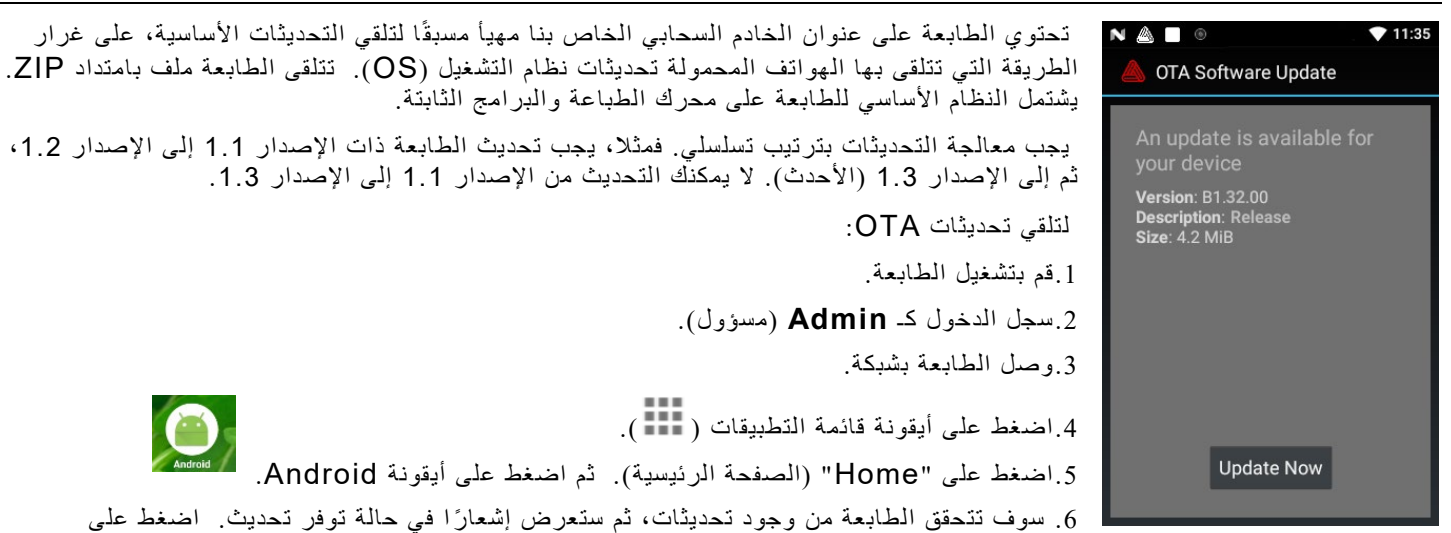

الإشعار. - أو - انتقل إلى إعدادات Mout Printer ، Android "" (حول الطابعة)، ثم " Additional System مطارعة الإضافية). Dpdates" (تحديثات النظام الإضافية).

7. اضغط على Update Now (تحديث الآن). اتبع التعليمات الظاهرة على الشاشة. يتم إيقاف تشغيل الطابعة ثم تشغيلها مرة أخرى أثناء إجراء التحديث. سوف ترى رسالة "Installing System Update" (جار تثبيت تحديث النظام).

سوف تظل التطبيقات موجودة على الطابعة عند تحديث النواة.